| somfy.com                                                                       |
|---------------------------------------------------------------------------------|
| Elixo 500 24 V                                                                  |
| Installation manual     Manual de instalación                                   |
| <ul> <li>PT Manual de instalação</li> <li>ΕL Εγχειρίδιο εγκατάστασης</li> </ul> |
|                                                                                 |
|                                                                                 |
|                                                                                 |
|                                                                                 |
|                                                                                 |
|                                                                                 |
|                                                                                 |
|                                                                                 |
| 5054405A HOME BY Sonfy.                                                         |

# **SPIS TREŚCI**

| INFORMACJE OGÓLNE                                                                  | 2  |
|------------------------------------------------------------------------------------|----|
| BEZPIECZEŃSTWO                                                                     | 2  |
| Informacje ogólne                                                                  | 2  |
| Instrukcje dotyczące bezpieczeństwa                                                | 2  |
| Zakładanie napedu do istniejącej bramy                                             | 3  |
| OPIS PRODUKTU                                                                      | 3  |
| Zawartość zestawu standardowego                                                    | 3  |
| Opis systemu napędowego                                                            | 3  |
| Wymiary silnika                                                                    | 3  |
| Obszar zastosowania                                                                | 4  |
| Ogólny widok standardowej instalacji                                               | 4  |
| INSTĂLAĊJA                                                                         | 4  |
| Montaż ręcznej dźwigni zwalniającej                                                | 4  |
| Wyłączanie zespołu napędowego                                                      | 5  |
| Instalowanie zespołu napędowego                                                    | 5  |
| Okablowanie                                                                        | 7  |
| SZYBKIE PRZYJĘCIE                                                                  | 8  |
| Interfejs instalacyjny                                                             | 8  |
| Wybór języka                                                                       | 9  |
| Wprowadzanie danych do pamięci pilotów zdalnego sterowania                         | 9  |
| Tryb nauki                                                                         | 10 |
| UŻYWANIE NAPĘDU BRAMY                                                              | 10 |
| PODŁĄCZANIE DODATKOWYCH URZĄDZEŃ                                                   | 11 |
| Pulsujące pomarańczowe światło ostrzegawcze 24 V                                   | 11 |
| Fotokomórki                                                                        | 11 |
| Fotokomórki lustrzane                                                              | 12 |
| Klawiatura przewodowa                                                              | 13 |
| Włącznik przewodowy                                                                | 13 |
| USTAWIANIE PARAMETROW                                                              | 13 |
| KASOWANIE ZAWARTOŚCI PAMIĘCI I WSZYSTKICH USTAWIEŃ W PILOCIE ZDALNEGO STEROWANIA   | 15 |
| Kasowanie zawartości pamięci wszystkich pilotów zdalnego sterowania                | 15 |
| Kasowanie wszystkich ustawień                                                      | 15 |
| DIAGNOSTYKA                                                                        | 16 |
| Znaczenie komunikatów wyświetlonych na ekranie                                     | 16 |
| Wyświetlanie wartości momentu, generowanych przez silnik, podczas działania napędu | 16 |
| SPECYFIKACJA TECHNICZNA                                                            | 17 |

# INFORMACJE OGÓLNE

Niniejszy produkt, zainstalowany zgodnie z instrukcją odpowiada wymaganiom norm EN 12453 i EN 13241-1. Niniejszym, firma Somfy stwierdza, że produkt jest zgodny z podstawowymi wymaganiami i innymi odnośnymi zastrzeżeniami Dyrektywy 1999/5/EC. Deklaracja zgodności jest dostępna na stronie internetowej www.Somfy.com/Cr (Elixo 500 230 V), i odnosi się do krajów Europy, oraz Szwajcarii i Norwegii.

#### BEZPIECZEŃSTWO

#### Informacje ogólne

Przed przystąpieniem do instalacji produktu Somfy zawsze przeczytaj instrukcję obsługi i załączoną instrukcję bezpieczeństwa. Ten produkt Somfy musi być zainstalowany przez profesjonalnego instalatora urządzeń napędowych, do którego jest adresowana niniejsza instrukcja.

Użycie innych urządzeń zabezpieczających, niezatwierdzonych przez Somfy, odbywa się wyłącznie na wyłączną odpowiedzialność instalatora.

Instrukcja opisuje sposób instalacji, tryb odbioru i użytkowanie tego produktu.

Oprócz tego, instalator musi działać zgodnie z bieżącymi normami a także z regulacjami prawnymi, obowiązującymi w danym kraju. Instalator musi też udzielić informacji o warunkach używania i konserwacji produktu.

Każde zastosowanie wykraczające poza zakres określony przez Somfy oznacza niezgodność i w takim przypadku gwarancja nie ma zastosowania. Jeżeli sprzęt jest używany poza zakresem określonym przez Somfy, firma nie bierze żadnej odpowiedzialności za jakiekolwiek szkody i zniszczenia.

# Instrukcje dotyczące bezpieczeństwa

Przed przystąpieniem do instalacji należy sprawdzić, czy ościeżnica bramy odpowiada bieżącym standardom, a szczególnie:

- Szyna poślizgowa bramy musi być prosta i pozioma, a kółka muszą wytrzymać ciężar bramy.
- Brama powinna się swobodnie przesuwać na całej długości i nie może być żadnego nadmiernego kołysania.
- Górna prowadnica musi zapewniać dostateczny prześwit bramy, aby umożliwić jej regularny i cichy ruch.
- · Hamulce krańcowe muszą być zainstalowane na ziemi w obu położeniach (zamkniętym i otwartym).
- Miejsce zainstalowania układu napędowego musi umożliwiać bezpieczne i łatwe zwolnienie ręczne.

Jeżeli po dokonaniu oceny, system bramy nie spełnia wyżej wymienionych warunków, musi być naprawiony, a w razie konieczności – wymieniony.

Wybrane do instalacji urządzenia zabezpieczające muszą być zgodne z obowiązującymi aktualnie normami oraz przepisami prawnymi obowiązującymi w kraju, w którym urządzenie zostało zainstalowane.

Należy sprawdzić, czy nie ma żadnych stref niebezpiecznych, wynikających z ruchu bramy (niebezpieczeństwo zgniecenia, pochwycenia i ucięcia) miedzy ruchomą bramą i otaczającymi ją stałymi elementami.

W bramach okratowanych, jeżeli pręty są oddalone bardziej niż 40 milimetrów, należy zainstalować odpowiednie urządzenie zabezpieczające, aby zapobiec ucięciu.

Należy zapewnić wolną przestrzeń szerokości 500 milimetrów za bramą w położeniu jej całkowitego otwarcia.

Należy uważać podczas przesuwania się bramy.

Rozmieścić stałe urządzenia do sterowania w taki sposób, aby były niedostępne dla dzieci.

Każdy przełącznik bez urządzenia blokującego musi być zainstalowany w polu widzenia bramy i z dala od części poruszających się. Minimalna wysokość, na której powinny być zainstalowane to 1,5 m. Przełączniki nie mogą być ogólnodostępne. Podczas instalacji zespołu napędowego:

- nie nosić żadnej biżuterii (bransolet, łańcuchów, itp.).
- Podczas wiercenia i wykonywania prac spawalniczych należy nosić specjalne okulary ochronne oraz odpowiednią odzież ochronną.
- Używać odpowiednich narzędzi.
- Nie podłączać do sieci, lub do akumulatora pomocniczego przed zakończeniem prac instalacyjnych.
- Zachować szczególną ostrożność podczas pracy przy układzie napędowym, aby zapobiec urazom.

Aby umożliwić działanie, system napędowy musi być zasilany prądem zmiennym 230 V 50 Hz. Zasilanie elektryczne musi:

- być używane wyłącznie do urządzenia napędowego,
- mieć przewody o przekroju, co najmniej 1,5 mm<sup>2</sup>,
- wyposażone w zatwierdzony wielobiegunowy wyłącznik ze szczelinami kontaktowymi o wielkości, co najmniej 3,5 milimetra, z
- urządzeniem ochronnym (bezpiecznik, lub odłącznik napięcia o prądzie znamionowym 16 A), oraz urządzenie różnicowe (30 mA), • być zainstalowany zgodnie z obowiązującymi standardami bezpieczeństwa.

Zaleca się wyposażenie instalacji w uziemienie odgromowe (zgodne ze standardem NF C 61740 o maksymalnym napięciu resztkowym 2 kV).

Po zakończeniu instalowania, sprawdzić, czy mechanizm jest właściwie ustawiony i czy brama zmienia kierunek ruchu po napotkaniu jakiejkolwiek przeszkody.

Regularnie sprawdzać stan techniczny bramy. Bramy w złym stanie technicznym, muszą być naprawione, wzmocnione, lub nawet wymienione. Należy sprawdzać, czy wszystkie śruby i mocowania komponentów układu napędowego są należycie dokręcone i zamocowane.

Przed przystąpieniem do jakichkolwiek prac przy instalacji należy odłączyć zasilanie.

# Zakładanie napędu do istniejącej bramy

Przeprowadzić test obciążenia przy pomocy urządzenia pomiarowego, odpowiadającego wymaganiom podanym w klauzuli 5.1.1 normy EN 12445.

1

# **OPIS PRODUKTU**

## Zawartość zestawu standardowego

| 1.  | Silnik 24 V Elixo                       | x 1 |
|-----|-----------------------------------------|-----|
| 2.  | Pilot zdalnego sterowania Keytis 2      |     |
|     | RTS                                     | x 2 |
| 3.  | Wysuwana antena RTS 3 m                 | x 1 |
|     |                                         |     |
|     | Zestaw do montażu na ziemi <sup>.</sup> |     |
| 4a. |                                         |     |
| 4b. | Wkręt do drewna z łbem                  | x 4 |
| 4c. | czworokątnym                            | x 8 |
| 4d. | Nakrętka                                | x 4 |
| 4e. | Podkładka                               | x 4 |
| 5.  | Zatyczka                                | x 1 |
|     | Płyta podstawy                          |     |
| 6.  | Zestaw ręcznej dźwigni                  | x 1 |
| 7.  | zwalniającej                            | x 2 |
|     | Klucz blokujący dźwignię                |     |
|     | Klamry wyłącznika krańcowego            | x 2 |
|     |                                         |     |

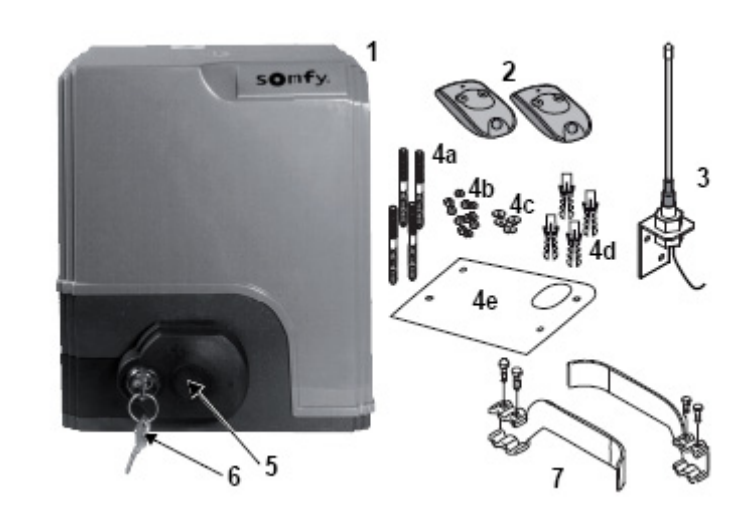

# Opis systemu napędowego

- 1. Silnik
- 2. Urządzenie redukcyjne z wkrętami ślimakowymi napęd helikoidalny
- 3. Elektromechaniczny zestaw wyłącznika krańcowego.
- 4. Zębatka
- 5. Mechanizm zwalniania ręcznego
- 6. Urządzenie sterujące
- Zestaw akumulatorowy (opcjonalny, numer referencyjny 9014612):
- 7a. Dwa akumulatory pomocnicze
- 7b. Taca przytrzymująca akumulator
- 7c. Karta zarządzania zasilaniem akumulatora

# Wymiary silnika

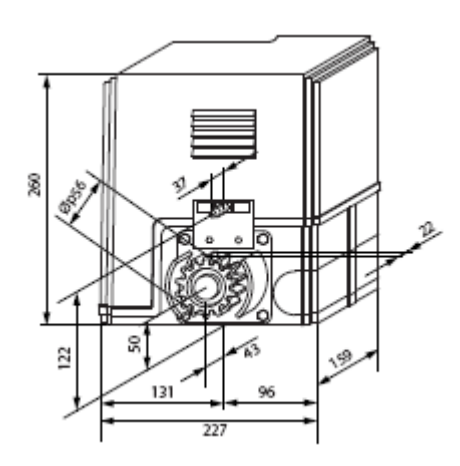

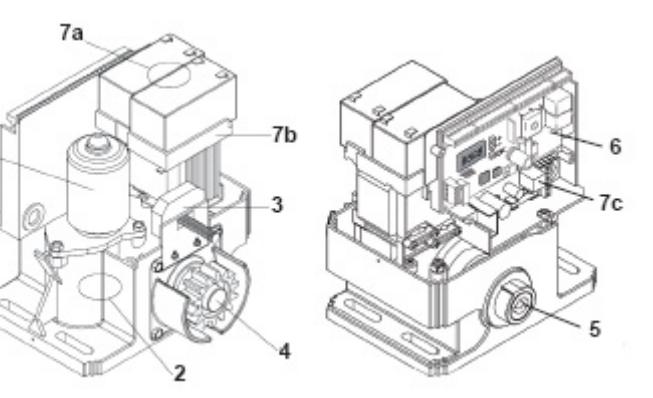

РI

## Obszar zastosowania

Bramy przesuwne o ciężarze do 500 kg i wykonujące do 30 cykli roboczych dziennie. W celu zapewnienia bezpieczeństwa sprzętu i osób, należy przestrzegać informacji podanych w tabeli:

| Dla bramy o ciężarze     | należy użyć                                         | Numer referencyjny |
|--------------------------|-----------------------------------------------------|--------------------|
| od 0 do 300 kilogramów   | pasywnego profilu gumowego na<br>zakończeniu bramy. | 9014597            |
| od 300 do 500 kilogramów | pasywnego profilu gumowego na<br>zakończeniu bramy. | 9014598            |

W razie użycia innego profilu gumowego, niż wymienione w tabeli, należy zapewnić zgodność instalacji z obowiązującymi przepisami.

# Ogólny widok standardowej instalacji

- A Silnik
- B. Stelaż
- C. Antena
- D. Pomarańczowe światło sygnalizacyjne
- E. Zestaw fotokomórek
- F. Przycisk przełącznika
- G. Pasywny profil gumowy
- H. Klamry wyłączników krańcowych
- I. Hamulce krańcowe w ziemi

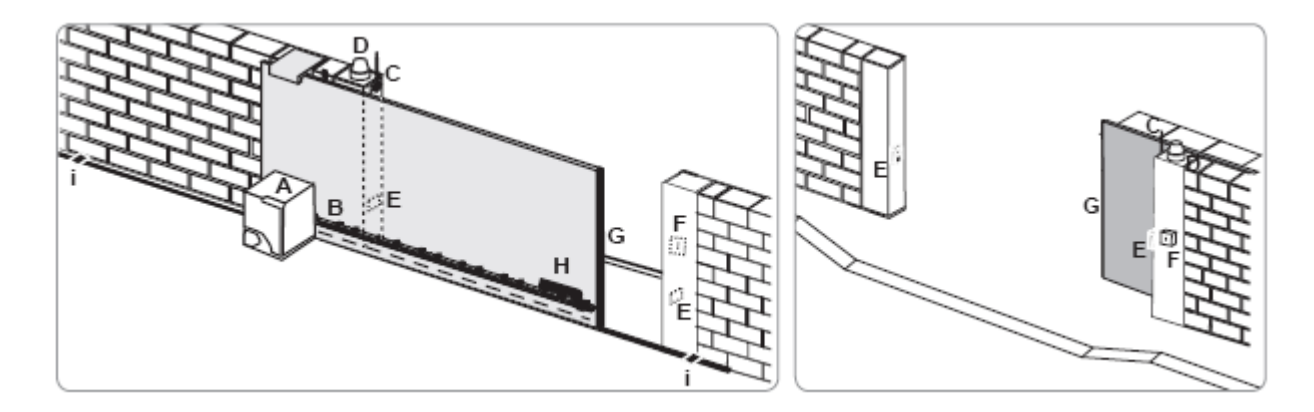

## **INSTALACJA**

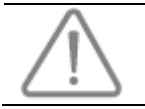

Podczas instalowania należy wyłączyć zespół napędowy.

# Montaż ręcznej dźwigni zwalniającej

- [1] [2] [3] Włożyć dźwignię zwalniającą do specjalnej obudowy na silniku.
- Dokręcić dźwignię zwalniającą.
- Założyć pokrywę na nakrętki.

## Wyłączanie zespołu napędowego

- [1] [2] Przekrecić klucz o ćwierć obrotu w lewa strone.
  - Przekręcić dźwignę zwalniającą w prawo.

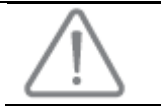

Nie popychać bramy przy użyciu siły. Trzymać bramę podczas jej całej drogi w czasie ręcznych manewrów.

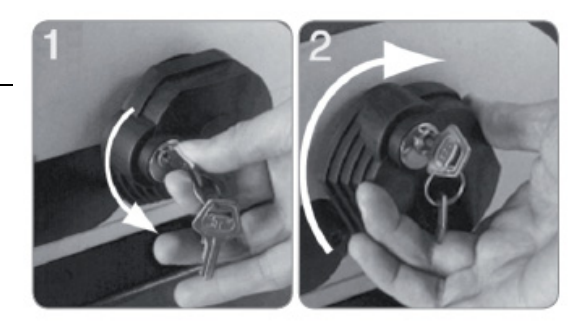

## Instalowanie zespołu napędowego

#### Mocowanie systemu montażowego

System montażowy silnika jest przewidziany do zainstalowania go na podłożu betonowym. Dla innych typów montażu należy użyć odpowiednich mocowań.

[1] Umocować płytę podstawy:

- równolegle do bramy,
- z symbolem koła zębatego skierowanym w kierunku bramy,
- przesuwając ją 25 milimetrów w stosunku do linii przodu stelażu (jeżeli stelaż jest zaopatrzony w pokrywę, odmierzyć odległość od linii stelażu, a nie od pokrywy),
- w taki sposób, żeby nie przeszkadzała ona w ruchu i aby uzyskać pełne zamknięcie i pełne otwarcie bramy).
- [2] Zaznaczyć lokalizację punktów montażowych do gruntu.
- [3] Wywiercić otwór o głębokości 85 milimetrów.
- [4] Włożyć zatyczki.
- [5] Dokręcić śruby z łbem kwadratowym do: gwintowanej części dla wysokości stelażu pomiędzy 110 i 130 milimetrów,
  - części gwintowanej + części niegwintowanej dla wysokości stelażu pomiędzy 100 i 110 milimetrów.

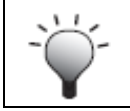

Aby ułatwić dokręcanie śrub z łbem kwadratowym, należy użyć dwóch nakrętek, aby stworzyć "podwójną nakrętkę".

[6] Wkręcić nakrętkę na każdą śrubę z łbem kwadratowym.

[7] Umieścić płytę podstawy na śrubach z łbem kwadratowym z symbolem zębatki zwróconym w kierunku bramy. Płyta musi być odległa co najmniej 23 milimetry od podłoża.

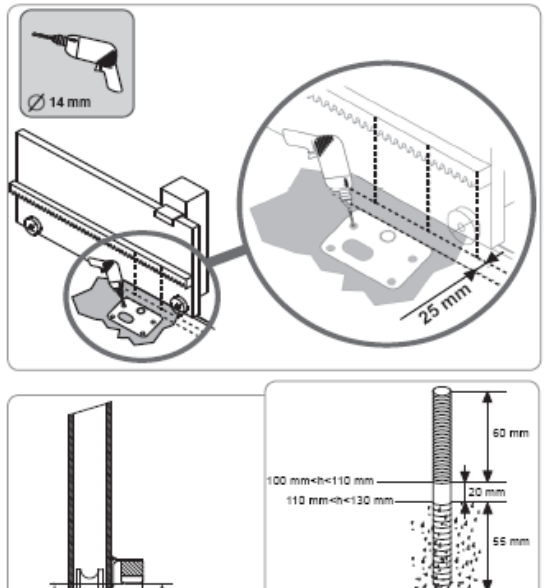

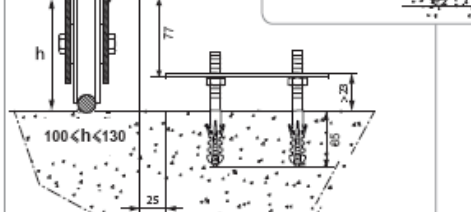

РI

#### Montaż silnika

[1] Ułóż silnik na wkrętach z łbem kwadratowym, włóż go w otwory i popchnij w kierunku bramy.[2] Sprawdź, czy zębatka jest właściwie ułożona pod stelażem.

[3] Ustaw wysokość silnika i/lub stelażu w taki sposób, żeby zapewnić co najmniej 2 milimetry prześwitu pomiędzy zębatką i stelażem. To ustawienie jest ważne, bo zapobiega przedwczesnemu zużyciu zębatki i stelażu; zębatka nie może utrzymywać ciężaru bramy.

#### [4] Sprawdź:

- czy wszystkie nakrętki ustalające mają kontakt z podstawą silnika,
- czy silnik jest wypoziomowany,
- czy brama przesuwa się prawidłowo,
- czy prześwit między zebatką i stelażem nie zmienia się znacząco podczas całej drogi, przebytej przez bramę.

[5] Załóż podkładkę i nakrętkę na każdą śrubę z łbem kwadratowym, aby zamocować silnik.

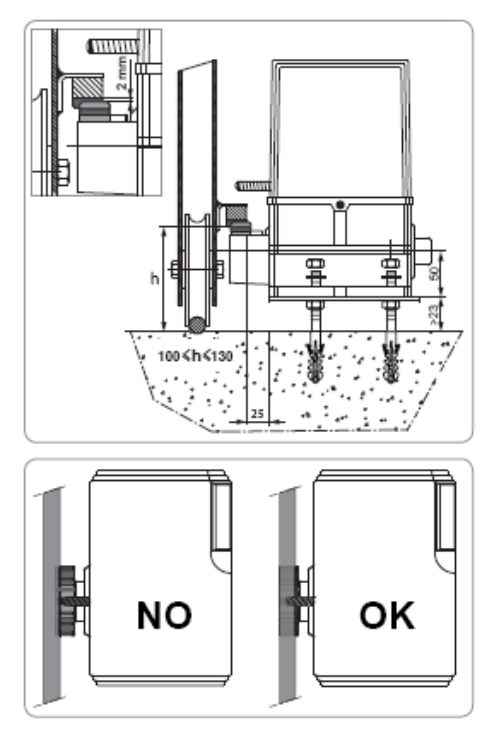

#### Zakładanie wsporników pod wyłączniki krańcowe

- [1] Ręcznie przesuń bramę do pozycji pełnego otwarcia.
- [2] Umieść wspornik na stelażu w taki sposób, aby aktywował wyłącznik
- krańcowy silnika.
- [3] Przykręć wspornik do stelażu.
- [4] Ręcznie przesuń bramę do położenia pełnego zamknięcia i powtórz kroki 2
- i 3, aby zamocować drugi wspornik na stelażu.

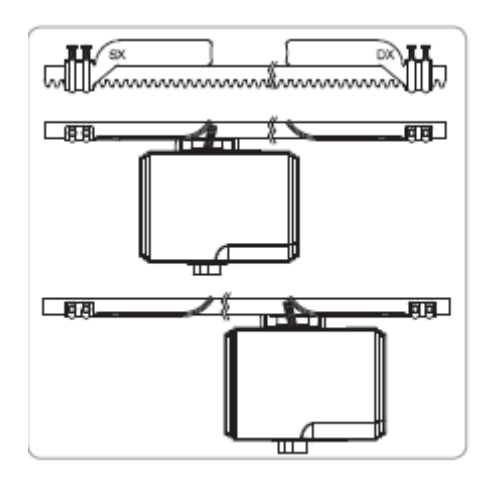

# Okablowanie

## Ogólny schemat elektryczny

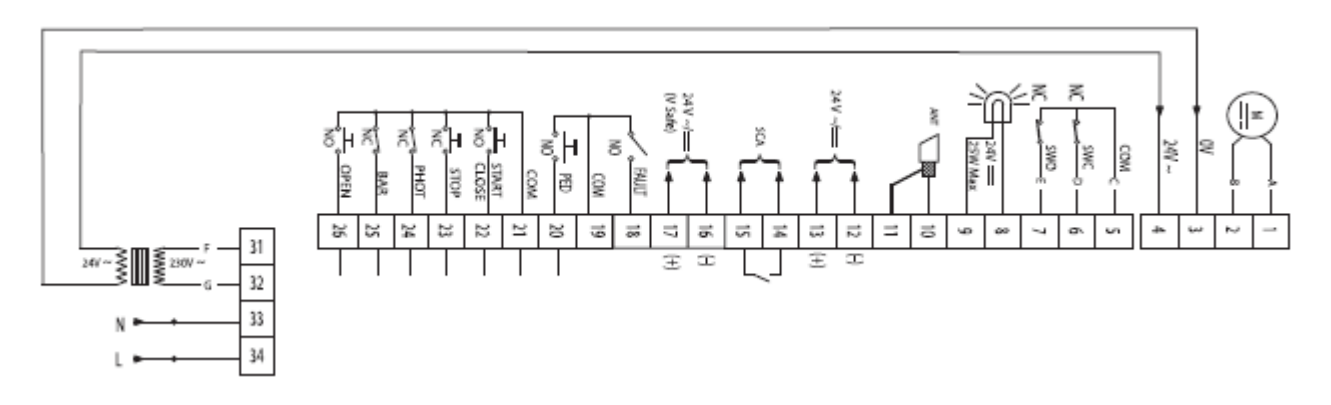

| Terminale | Opis             | Funkcja                                                                                      |
|-----------|------------------|----------------------------------------------------------------------------------------------|
| 1-2       | A-B              | Podłączenie silnika                                                                          |
| 3-4       | 0V-24V~          | Transformator wtórny                                                                         |
| 5         | COM              | Współdzielone przez styki wyłączników krańcowych                                             |
| 6         | SWC              | Stycznik krańcowego wyłącznika dla zamykania                                                 |
| 7         | SWO              | Stycznik krańcowego wyłącznika dla otwierania                                                |
| 8-9       |                  | Wyjście 24 V, pulsujące, pomarańczowe światło ostrzegawcze                                   |
| 10        | ANT              | Rdzeń anteny                                                                                 |
| 11        | ANT              | Oplot anteny                                                                                 |
| 12-13     | 24V~/=           | Wyjście prądu zmiennego 24 V do zasilania dodatkowych urządzeń                               |
| 14-15     | SCA              | Wyjście wskaźnika położenia bramy (otwarta/zamknięta)                                        |
| 16-17     | 24V~/= (Napięcie | Wyjście prądu zmiennego 24 V do zasilania, do autotestu urządzeń zabezpieczających           |
|           | bezpieczne)      |                                                                                              |
| 18        | FAULT            | Wejście do autotestu urządzeń zabezpieczających                                              |
| 19        | COM              | Współdzielone przez wejścia sterujące (18-20)                                                |
| 20        | PED              | Wejście punktu sterowania przejściem dla pieszych                                            |
| 21        | COM              | Współdzielone przez wejścia sterujące (22-23-24-25-26)                                       |
| 22        | START/CLOSE      | Wejście punktu sterowania działaniem sekwencyjnym (regulowane w menu LoGic, patrz strona 11) |
| 23        | STOP             | Wejście dla punktu sterowania, (tylko dla zamykania)                                         |
| 24        | PHOT             | Wejście dla fotokomórek                                                                      |
| 25        | BAR              | Wejście dla czujnika krawędzi zabezpieczającej                                               |
| 26        | OPEN             | Wyłącznie punkt sterowania otwarciem                                                         |
| 31-32     |                  | Główny transformator prądu zmiennego                                                         |
| 33        | Ν                | Przewód neutralny jednofazowy 230 $ar{	extsf{V}}$ 50-60 Hz zasilania prądem zmiennym         |
| 34        | L                | Przewód pod napięciem, jednofazowy 230 V 50-60 Hz zasilania prądem zmiennym                  |

#### **Okablowanie anteny**

Aby zapewnić optymalny odbiór, antena nie może być przecięta i musi znajdować się możliwie najdalej od bloków i końcówek zasilania i od przewodów. Antena musi być zawsze zainstalowana wysoko i musi być widoczna z odległości.

Nie należy mocować anteny do słupów metalowych, lub za płotem z siatki metalowej.

Jeżeli kabel koncentryczny jest zbyt długi, należy go dociąć do odpowiedniej długości. Skrócenie przewodu polepszy sygnał (kabel koncentryczny, który jest zbyt długi, przedłużany, albo połączony ze śrubą mocującą izolację, powoduje zakłócenia sygnału.

Płyta montażowa jest aktywną częścią anteny. Nie można jej usuwać, ani modyfikować.

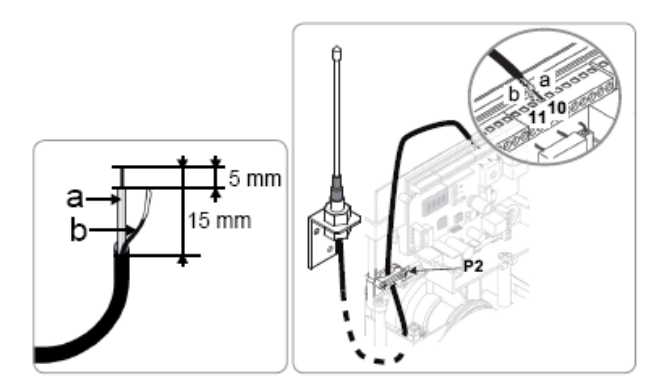

Ð

# Podłączanie zasilania

Aby podłączyć silnik do zasilania, należy zastosować standardowy, wielożyłowy kabel o przekroju co najmniej 3 x 1,5 mm<sup>2</sup>

Wejścia 23, 24 i 25 muszą być mostkowane z terminalem 21, jeżeli nie są używane do połączenia z urządzeniem zabezpieczającym

#### Kontrola okablowania systemu napędowego

|                           |           | Przesuw w lewo (A) | Przesuw w prawo (B) |
|---------------------------|-----------|--------------------|---------------------|
|                           | Przewód   | Końcówka           | Końcówka            |
| Połączenie z silnikiem    | Czerwony  | 1                  | 2                   |
|                           | Niebieski | 2                  | 1                   |
| Połączenie z wyłącznikiem | Brązowy   | 6                  | 7                   |
| krańcowym                 | Czerwony  | 7                  | 6                   |
|                           | Czarny    | 5                  | 5                   |

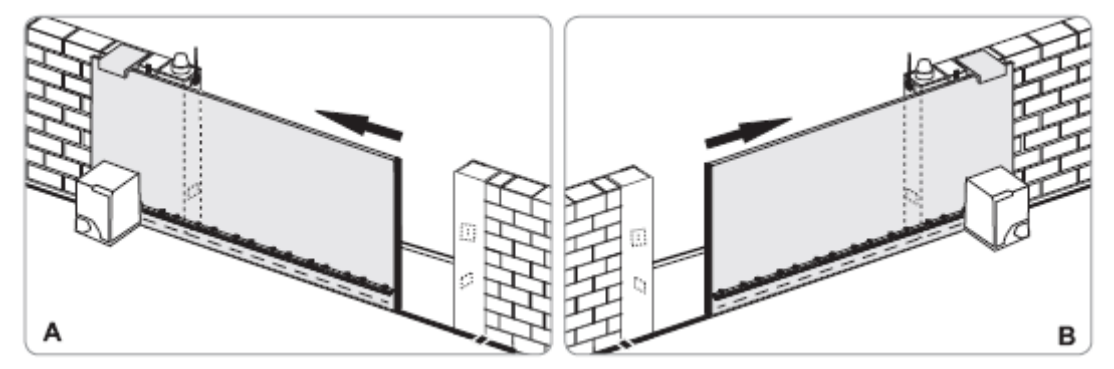

Podłączyć zasilanie przed przyjęciem.

# SZYBKIE PRZYJĘCIE

### Interfejs instalacyjny

| Naciśnij<br>OK                         | aby<br>wejść do menu i submenu   |  |
|----------------------------------------|----------------------------------|--|
|                                        | potwierdzić ustawienie parametru |  |
| + LUB -                                | wybrać parametr                  |  |
|                                        | zmodyfikować wartość parametru   |  |
| + ORAZ –<br>(nacisnąć<br>jednocześnie) | wyjść z aktywnego menu           |  |

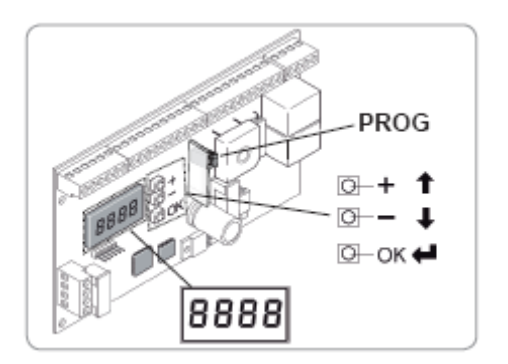

# Wybór języka

- [1] Naciśnij przycisk OK. Na ekranie wyświetlona zostanie informacja
- (szczegóły o tej informacji patrz strona 12).
- [2] Naciśnij przycisk OK.
- [3] Na urządzeniu sterującym użyj przycisków "+" i "-", aby wejść w menu
- "LAnGUE" (Język). [4] Naciśnij przycisk OK.
- [5] Na urządzeniu sterującym użyj przycisków "+" i "-", aby wybrać żądany język.
  [6] Naciśnij przycisk OK, aby potwierdzić wybór.

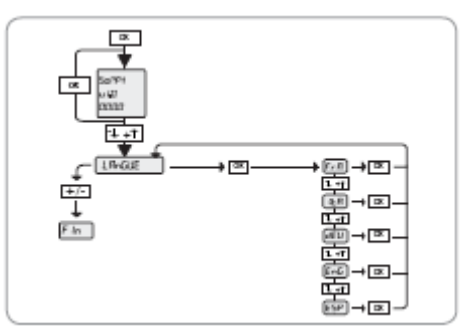

## Wprowadzanie danych do pamięci pilotów zdalnego sterowania

#### Aby wprowadzić dane do pamięci pilota:

[1] Naciśnij przycisk PROG na urządzeniu sterującym i przytrzymaj naciśnięty przez dwie sekundy. Zaświeci się wtedy czerwona kontrolka.

[2] Naciśnij przez dwie minuty przełącznik kanałów na pilocie zdalnego sterowania, na którym jest połączenie z ruchem bramy. Czerwona kontrolka zacznie migać, co oznacza wprowadzenie do pamięci.

Jeżeli tę procedurę przeprowadzi się na zaprogramowanym już kanale, jego zawartość zostanie skasowana.

Aby dodać kolejne piloty zdalnego sterowania należy powtórzyć procedurę opisaną powyżej.

#### Aby dodać pilota zdalnego sterowania Telis:

[1] Naciśnij przycisk PROG na urządzeniu sterującym i przytrzymaj naciśnięty przez dwie sekundy. Zaświeci się wtedy czerwona kontrolka.

[2] Naciśnij przycisk PROG z tyłu pilota Telis. Musisz go przytrzymać przez dwie minuty. Czerwona kontrolka zacznie migać, co oznacza wprowadzenie do pamięci.

Aby wyjść z trybu programowania bez wprowadzania danych do pamięci pilota zdalnego sterowania: krótko naciśnij przycisk PROG na pilocie.

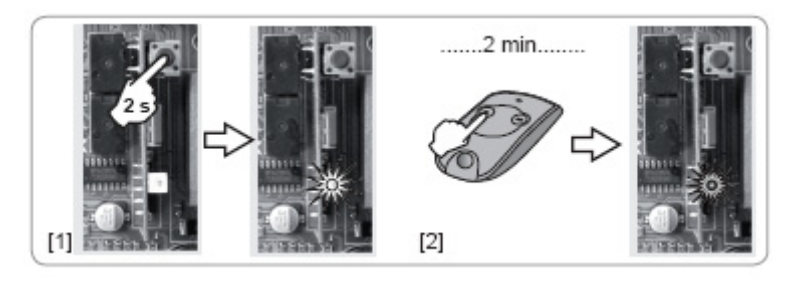

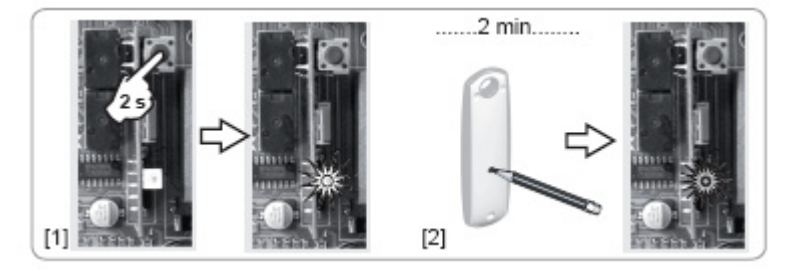

#### Tryb nauki

Zasadniczą sprawą podczas odbioru systemu napędowego jest nauczenie się drogi przez bramę.

Podczas trybu uczenia się, funkcja wykrywania przeszkód nie jest aktywna. Należy usunąć wszelkie obiekty lub przeszkody i nie pozwolić nikomu na zbliżanie się, lub przebywanie w obszarze działania systemu napędowego.

Aby przeprowadzić awaryjne zatrzymanie podczas procesu nauki, należy użyć pilota zdalnego sterowania z danymi wprowadzonymi do pamięci.

#### Przed rozpoczęciem nauki

Upewnij się, że szyna jest pusta. Recznie przesuń bramę do pozycji odpowiadającej zamknięciu.

#### Włącz powtórnie napęd:

- [1] Przekręć dźwignię zwalniającą w lewo.
- [2] Ręcznie przesuń bramę, aż mechanizm napędowy zablokuje się powtórnie.
- [3] Obróć klucz o ćwierć obrotu w prawo.

Informacja "SuC" (aktywacja wyłącznika krańcowego zamykania) powinna być wyświetlona na ekranie systemu napędowego. Jeżeli wyświetlona jest informacja "SuO" (aktywacja wyłącznika krańcowego otwierania), sprawdź okablowanie zespołu napędowego (patrz strona 7).

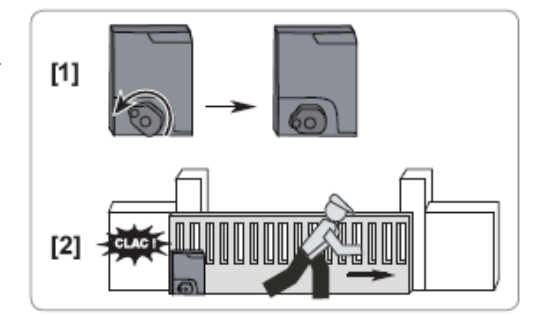

#### Początek nauki

Nauka składa się z dwóch cykli (1 cykl = 1 otwarcie + 1 zamknięcie).

- Pierwszy cykl jest wykonywany bez zwalniania i jego celem jest nauczenie silnika całej drogi bramy.
- drugi cykl zawiera zwolnienie ruchu w celu ustalenia minimalnego momentu, wymaganego do poruszenia bramy.
- [1] Naciśnij dwukrotnie przycisk OK na urządzeniu sterującym, aby uzyskać dostęp do menu.
- [2] Użyj przycisków "+" i "-" na urządzeniu sterującym, aby uzyskać dostęp do menu AutoSet [automatyczne ustawianie].

[3] Naciśnij przycisk OK w celu potwierdzenia. Proces nauczania właśnie się rozpoczął. Brama musi wykonać dwa pełne cykle.

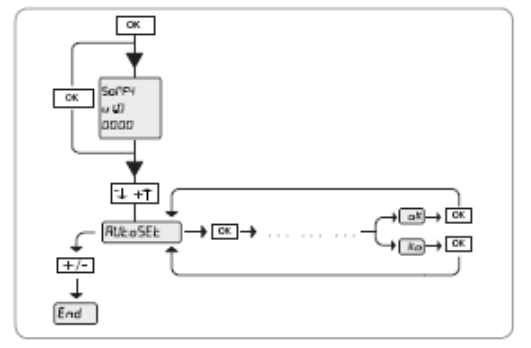

Jeżeli proces nauczania przebiegł prawidłowo, na wyświetlaczu systemu napędowego pojawi się komunikat "OK". Jeżeli proces uczenia nie udał się, na wyświetlaczu systemu napędowego pojawi się komunikat "KO". Przed przystąpieniem do wykonania kolejnego cyklu nauki, sprawdź:

czy brama porusza się właściwie,

• czy nic nie stanowi przeszkody dla fotokomórek (jeżeli są w wyposażeniu).

Jeżeli proces nauki został przerwany, przywróć bramę do położenia całkowitego zamknięcia i powtórz proces nauki.

Jeżeli tempo zwalniania zmienia się, należy powtórnie wykonać cykl nauczania.

W TYM MOMENCIEPROCEDURY INSTALACYJNEJ, NAPĘD BRAMY JEST JUŻ CZYNNY.

## UŻYWANIE NAPĘDU BRAMY

Patrz strony 2 do 3 "Instrukcji użytkownika".

# PODŁĄCZANIE DODATKOWYCH URZĄDZEŃ

Pulsujące pomarańczowe światło ostrzegawcze 24 V (Numer referencyjny 9 014 552)

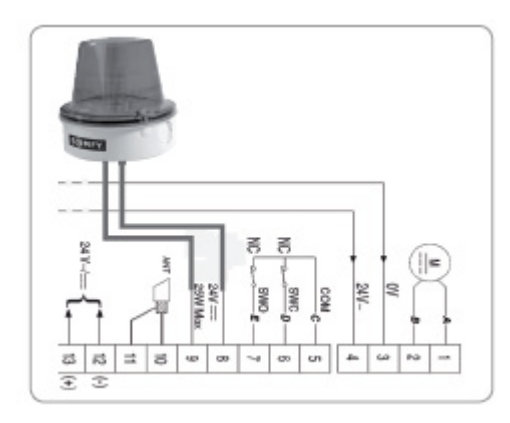

# Fotokomórki

## Z autotestem

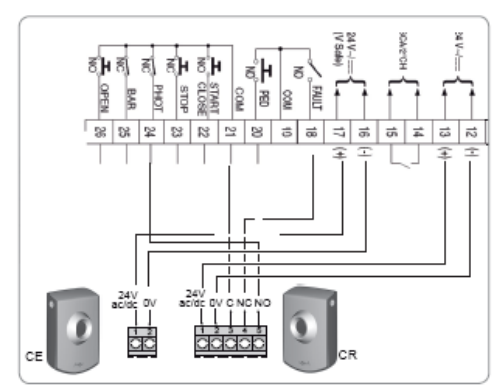

Aktywacja funkcji autotest fotokomórki: Test Phot w pozycję ON [WŁĄCZONE] w menu LoGic.

#### Fotokomórki bez autotestu

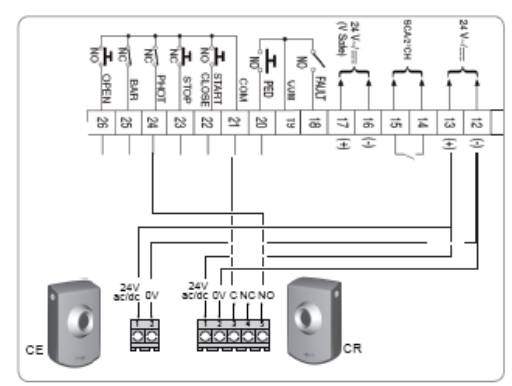

Wyłączenie funkcji autotestu fotokomórki: test Phot w pozycję OFF [WYŁĄCZONE] w menu LoGic.

## Fotokomórki lustrzane

## Z autotestem

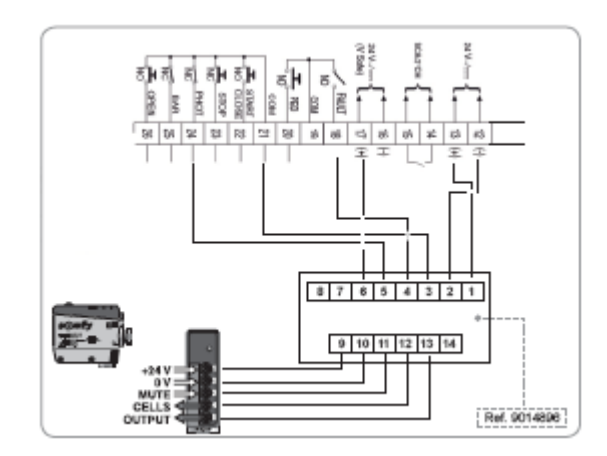

| mute   | tłumienie |
|--------|-----------|
| cells  | komórki   |
| output | wyjście   |

Aktywacja funkcji autotest fotokomórki: Test Phot w pozycję ON [WŁĄCZONE] w menu LoGic. Na komórce ustawić przełącznik DIP 1 w położeniu ON [WŁĄCZONE], a przełącznik DIP 2 w położenie OFF [WYŁĄCZONY].

#### Fotokomórki bez autotestu.

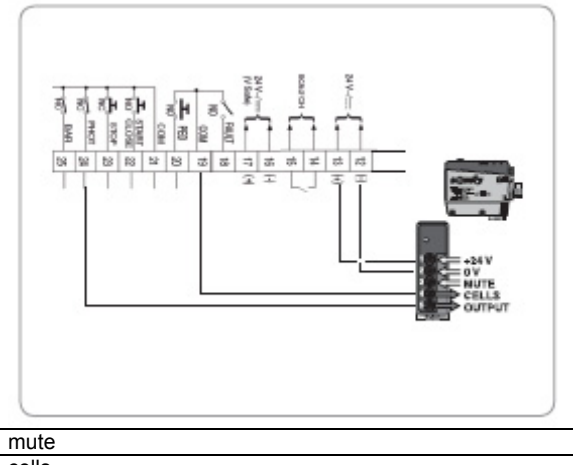

| mute   | tłumienie |
|--------|-----------|
| cells  | komórki   |
| output | wyjście   |

Wyłączenie funkcji autotest fotokomórki: Test Phot w pozycję OFF [WYŁĄCZONE] w menu LoGic. Na komórce ustawić przełącznik DIP 1 oraz DIP 2 w położeniu ON [WŁĄCZONE].

# Klawiatura przewodowa

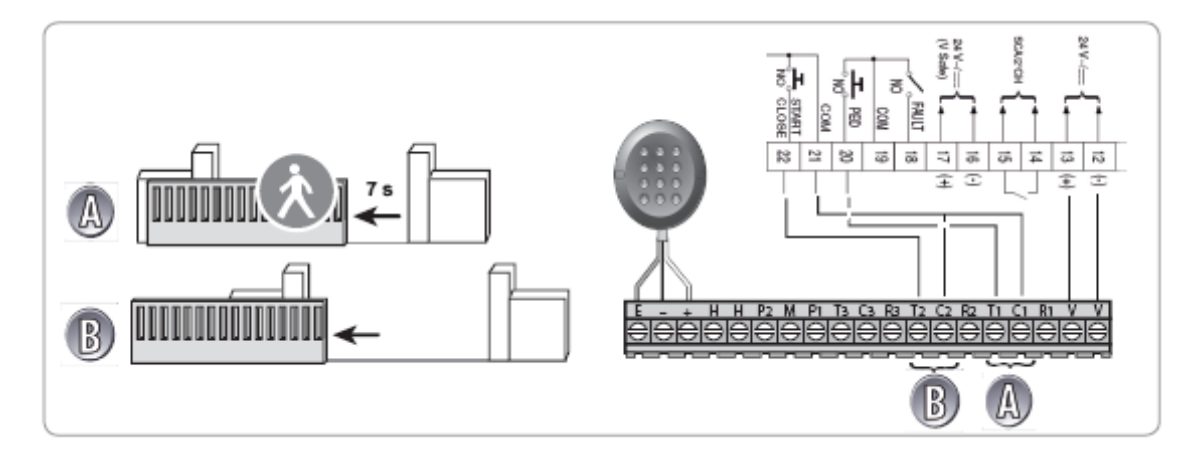

# Włącznik przewodowy

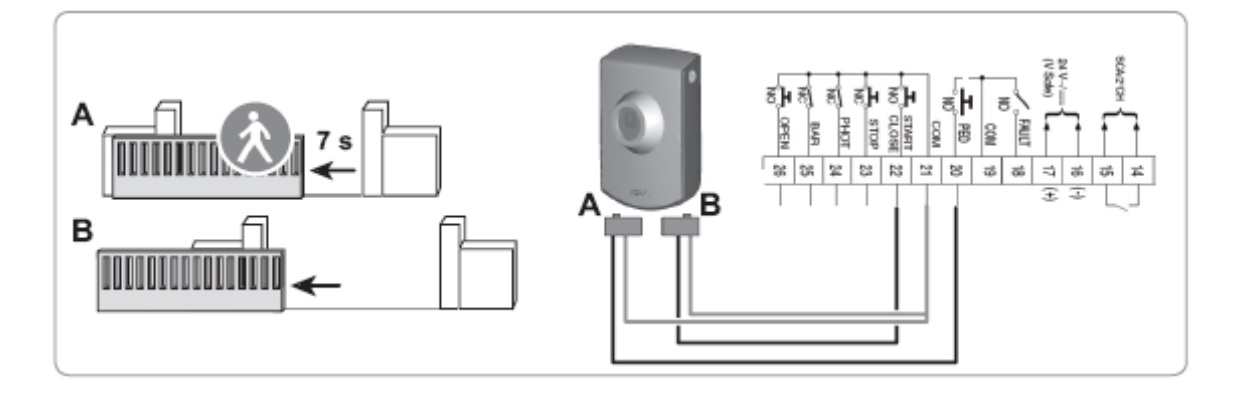

# USTAWIANIE PARAMETRÓW

Jeżeli parametry uległy zmianie po przeprowadzeniu procesu nauczania, sprawdzić, że instalacja jest zgodna ze wszystkimi odnośnymi standardami.

| Menu (Wyświetlacz)                                                                               | Wartość                 | Domyślnie                 | Komentarze                                     |  |
|--------------------------------------------------------------------------------------------------|-------------------------|---------------------------|------------------------------------------------|--|
| Język [LAnGUAGE]: wybór języka do wyświetlania komunikatów na wyświetlaczu jednostki sterującej. |                         |                           |                                                |  |
|                                                                                                  | Francuski [Fra]         | Fra                       |                                                |  |
|                                                                                                  | Angielski [Eng]         |                           |                                                |  |
|                                                                                                  | Hiszpański [Esp]        |                           |                                                |  |
|                                                                                                  | Niemiecki [Deu]         |                           |                                                |  |
|                                                                                                  | Włoski [Ita]            |                           |                                                |  |
| Nauka [AutoSet]: aby rozpocząć                                                                   | naukę przemieszczania s | się bramy.                |                                                |  |
| Parametry [PArAM]: aby zmienić                                                                   | moment, prędkość i wart | ości spowolnienia dla zes | społu napędowego.                              |  |
| Czas automatycznego                                                                              | Między 3 i 120          | 10 sekund                 | Ustawianie opóźnienia czasowego dla            |  |
| zamknięcia [tcA]                                                                                 | sekundami               |                           | automatycznego zamknięcia (jeżeli tcA zostało  |  |
|                                                                                                  |                         |                           | aktywowane w menu LoGic).                      |  |
| Moment generowany przez                                                                          | Między 1% i 99%         | 80%                       | Ustawienie minimalnej wartości momentu         |  |
| silnik podczas otwierania [oP.t]                                                                 |                         |                           | generowanego przez silnik i wymaganego do      |  |
|                                                                                                  |                         |                           | przemieszczenia bramy podczas automatycznego   |  |
| Moment generowany przez                                                                          | Między 1% i 99%         | 50%                       | programowania.                                 |  |
| silnik podczas zamykania                                                                         |                         |                           | Przeczytaj paragraf zatytułowany "Wyświetlanie |  |
| [cLS.t]                                                                                          |                         |                           | wartości momentu generowanego przez silnik     |  |
|                                                                                                  |                         |                           | podczas działania układu napędowego", strona   |  |
| Moment generowany przez                                                                          | Między 1% i 99%         | 50%                       | 13, aby nastawić odpowiednie wartości momentu  |  |
| silnik podczas zwalniania przy                                                                   |                         |                           | silnika.                                       |  |
| otwieraniu [oP.t Slow]                                                                           |                         |                           |                                                |  |
|                                                                                                  |                         |                           |                                                |  |
| Moment generowany przez                                                                          | Między 1% i 99%         | 50%                       |                                                |  |
| silnik podczas zwalniania przy                                                                   |                         |                           |                                                |  |
| zamykaniu [cLS.t Slow]                                                                           |                         |                           |                                                |  |

Prawa autorskie zastrzeżone  $\textcircled{\mbox{c}}$  2008 Somfy SAS. Wszystkie prawa zastrzeżone.

| Menu (Wyświetlacz)                                             | Wartość                                                                                                    | Domyślnie       | Komentarze                                                                                                    |
|----------------------------------------------------------------|----------------------------------------------------------------------------------------------------|-----------------|----------------------------------------------------------------------------------------------------|
| Czas otwierania przy<br>normalnej prędkości<br>[norm.oP.SPEED] | Między 1 sekundą i 2<br>minutami                                                                                                    | 15 sekund       | Czas zwalniania podczas otwierania i zamykania<br>może zostać zmieniony przez zmianę "czasu<br>normalnej prędkości"; im wyższa jest normalna<br>prędkość ruchu bramy, tym krótszy jest czas                                                                                                    |
| Czas zamykania przy<br>normalnej prędkości<br>[norm.cLS.SPEED] | Między 1 sekundą i 2<br>minutami                                                                                                    | 15 sekund       | zwalniania.<br>Na przykład: jeżeli czas trwania manewru<br>otwarcia bramy wynosi 15 sekund dla czasu<br>zwalniania 3 sekund, wtedy "czas normalnej<br>prędkości" musi zostać ustawiony na 12 sekund.                                                                                                    |
| Prędkość zwalniania [Slow<br>SPEED]                            | 0 – nie ma<br>zwalniania<br>1 – Zwalnianie na<br>poziomie 1 (1/2)                                                                   | 3               | 0 – normalna prędkość<br>1 – prędkość średnia<br>2 – powolna prędkość<br><b>3 – bardzo powolna prędkość</b>                                                                                                    |
|                                                                | poziomie 2 (1/3)<br><b>3 - Zwalnianie na</b><br>poziomie 3 (1/4)                                                                    |                 |                                                                                                    |
| Logic [LoGic]: służy do wyboru tr                              | ybu pracy silnika i urządz                                                                                                    |                 | Drama zamuka sia automotuaznia na                                                                                                    |
|                                                                | Aktywacja<br>automatycznego<br>zamykania<br>OFF<br>[WYŁĄCZONE]:<br>Wyłączenie<br>automatycznego<br>zamykania                        |                 | zaprogramowanym czasie opóźnienia.                                                                                                    |
| 3 krok                                                         |                                                                                                    |                 | 3 STEP = działanie w trybie półautomatycznym                                                                                                    |
| [3 STEP]                                                       | on [wLACZONE].<br>aktywuje 3 krok<br>logiczny.<br>OFF<br>[WYŁĄCZONE]:<br>Włącza 4 krok<br>logiczny                                  |                 | (patrz "Instrukcja Użytkownika", strona 3)<br><b>4 STEP = działanie w trybie sekwencyjnym</b><br>(patrz "Instrukcja Użytkownika", strona 3)                                                                                                    |
| Impulsy blokujące [lbLoPEn]                                    | ON [WŁĄCZONE]:<br>tylko w trybie<br>otwierania<br>OFF<br>[WYŁĄCZONE]:<br>Brak                                                       | OFF [WYŁĄCZONE] | podczas pracy impulsy nie mają żadnego wpływu.                                                                                                    |
| Działanie fotokomórek<br>[Photoc]. oPEn]                       | ON [WŁĄCZONE]:<br>tylko w trybie<br>zamykania<br>OFF<br>[WYŁĄCZONE]: W<br>trybie otwierania i<br>zamykania                          | OFF [WYŁĄCZONE] | W trybie zamykania brama zatrzymuje się, a<br>następnie zmienia kierunek ruchu.<br>W trybie otwierania fotokomórki nie są aktywne.<br>W trybie zamykania, brama zatrzymuje się i<br>zmienia kierunek ruchu jeżeli fotokomórki nie<br>wykrywają żadnej przeszkody.<br>W trybie otwierania, brama zatrzymuje się, a<br>następnie kontynuuje swój ruch jeżeli<br>fotokomórki nie wykrywaja żadnej przeszkody. |
| Test fotokomórek [Test Phot]                                   | ON [WŁĄCZONE]:<br>Włącza funkcję<br>autotestu<br>fotokomórek<br>OFF<br>[WYŁĄCZONE]:<br>Wyłącza funkcję<br>autotestu<br>fotokomórek. | OFF [WYŁĄCZONE] | Patrz schemat podłączenia fotokomórek na<br>stronach 9 i 10.                                                                                                    |
| Wskażnik otwarcia bramy [ScA<br>2ch]                           | ON [WŁĄCZONE]:<br>Wyjście między<br>końcówkami 14 i 15<br>zostało<br>skonfigurowane jako<br>wskaźnik otwarcia<br>bramy.             |                 |                                                                                                    |
| Ostrzeżenie wstępne [Real]                                     | ON [WŁĄCZONE]: Ż<br>ostrzeżeniem<br>wstępnym.<br>OFF<br>[WYŁĄCZONE]: Bez<br>ostrzeżenia<br>wstępnego.                               | OFF [WYŁĄCZONE] | Z ostrzeżeniem wstępnym: zintegrowana<br>migająca pomarańczowa lampa ostrzegawcza<br>włącza się na 3 sekundy przed uruchomieniem<br>systemu napędowego.<br>Bez ostrzeżenia wstępnego: zintegrowana<br>migająca pomarańczowa lampa ostrzegawcza<br>włącza się w momencie uruchomienia<br>systemu napędowego.                                                                                                |
| Długotrwałe działanie [hoLd-to-                                | ON [WŁĄCZONE]:                                                                                                    | OFF [WYŁĄCZONE] | Działanie w trybie podtrzymania ruchu, tylko przy                                                                                                    |

Prawa autorskie zastrzeżone © 2008 Somfy SAS. Wszystkie prawa zastrzeżone.

D

| Menu (Wyświetlacz)                                                                      | Wartość                                                                                                    | Domyślnie       | Komentarze                                                                                                    |
|-----------------------------------------------------------------------------------------|----------------------------------------------------------------------------------------------------|-----------------|----------------------------------------------------------------------------------------------------|
| rUn]                                                                                    | Włączone działanie<br>długotrwałe.<br>OFF<br>[WYŁĄCZONE]:<br>Działanie w trybie<br>impulsowym,<br>zgodnie z krokami 3<br>lub 4 układu<br>logicznego.                       |                 | sterowaniu przewodowym: działanie ciągłe przy<br>stale naciśnietym przycisku sterującym.                                                                                                    |
| Wybór START – ZAMKNIĘCIE<br>[Start – cLoSE]                                             | ON [WŁĄCZONE]:<br>Wejście między<br>końcówkami 21 i 22<br>działa, jako<br>ZAMKNIĘTE.<br>OFF<br>[WYŁĄCZONE]:<br>Wejście między<br>końcówkami 21 i 22<br>działa, jako START. | OFF [WYŁĄCZONE] | ZAMKNIĘTE: Urządzenie podłączone między<br>końcówkami 21 i 22 tylko umożliwia zamknięcie<br>bramy.<br>START: urządzenie podłączone między<br>końcówkami 21 i 22 umożliwia napędowi pracę<br>w trybie sekwencyjnym. |
| Otwarcie przejścia dla<br>pieszych [PEdEStrlAn]                                         | ON [WŁĄCZONE]:<br>Włącza przejście dla<br>pieszych.<br>OFF<br>[WYŁĄCZONE]:<br>Wyłącza przejście<br>dla pieszych.                                                           | OFF [WYŁĄCZONE] | Działanie przejścia dla pieszych: krótkie<br>naciśnięcie przycisku otwiera częściowo bramę,<br>natomiast naciśnięcie i przytrzymanie przycisku<br>otwiera bramę całkowicie.<br>Stały czas otwarcia: 7 sekund.      |
| Ustawienie wstępne [dEFAULt]: resetowanie silnika (do domyślnych ustawień fabrycznych). |                                                                                                    |                 |                                                                                                    |

# KASOWANIE ZAWARTOŚCI PAMIĘCI I WSZYSTKICH USTAWIEŃ W PILOCIE ZDALNEGO STEROWANIA

#### Kasowanie zawartości pamięci wszystkich pilotów zdalnego sterowania

Naciśnij przycisk PROG na pilocie zdalnego sterowania przez czas dłuższy niż 7 sekund. Kontrolka zacznie pulsować, wskazując, że zawartość pamięci we wszystkich pilotach zdalnego sterowania została skasowana.

#### Kasowanie wszystkich ustawień

- [1] Naciśnij przycisk OK, aby wejść do menu.
   [2] Użyj przycisków "+" i "-", aby wejść do menu dEFAULt.
   [3] Naciśnij przycisk OK, aby skasować wszystkie ustawienia.

System napędowy Elixo został zresetowany i powrócił do oryginalnej konfiguracji (domyślne ustawienia fabryczne).

Przed użyciem napędu, przeprowadź procedurę uczenia (patrz strona 8).

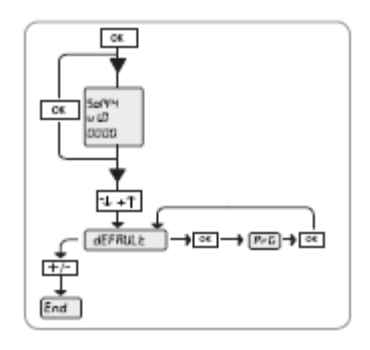

# DIAGNOSTYKA

#### Znaczenie komunikatów wyświetlonych na ekranie

Przed dostępem do listy menu, na ekranie wyświetlane są następujące informacje:

- Somfy
- · Wersja oprogramowania jednostki sterującej,
- Liczba wykonanych cykli roboczych (wyrażona w setkach; podczas pierwszych 100 manewrów, na ekranie jest wyświetlona wartość 0000).

Jeżeli system napędowy jest w użyciu, na ekranie wyświetlane są informacje obrazujące status urządzenia. W przypadku nieprawidłowego działania, na ekranie będzie w sposób ciągły wyświetlona informacja, pokazująca urządzenie, wymagające sprawdzenia. Jeżeli problem nie jest skorygowany, lub jeżeli nadal pozostaje, prosimy o skontaktowanie się z serwisem technicznym Somfy.

| Komunikat | Znaczenie                                              | Ciągłe wyświetlanie                                                                                                    |
|-----------|--------------------------------------------------------|----------------------------------------------------------------------------------------------------|
| OK        | Proces uczenia zakończony pomyślnie                    |                                                                                                    |
| KO        | Nieudany proces uczenia                                |                                                                                                    |
| - <-      | Oczekiwanie na wprowadzenie wartości lub funkcji       |                                                                                                    |
| End       | Wyjście z trybu programowania                          |                                                                                                    |
| SuC       | Aktywacja wyłącznika krańcowego przy zamykaniu         |                                                                                                    |
| SuO       | Aktywacja wyłącznika krańcowego przy otwieraniu        |                                                                                                    |
| AMP       | Wykryta przeszkoda                                     |                                                                                                    |
| PED       | Aktywacja przejścia dla pieszych                       | Sprawdź, czy urządzenie sterujące wejściem dla<br>pieszych, działa prawidłowo (włącznik, klawiatura<br>przewodowa, itp.).                                |
| STRT      | Aktywacja wejścia START                                | Sprawdź, czy urządzenie sterujące wejściem START<br>działa prawidłowo                                                                                    |
| STOP      | Aktywacja wejścia STOP                                 | Sprawdź, czy urządzenie sterujące wejściem STOP<br>działa prawidłowo.                                                                                    |
| РНОТ      | Aktywacja wejścia PHOT                                 | Sprawdzić, czy nic nie stanowi przeszkody dla<br>fotokomórek.<br>Sprawdzić, czy fotokomórki nie są zabrudzone (patrz<br>instrukcja odnośnie fotokomórek. |
| CLOSE     | Aktywacja wejścia CLOSE                                | Sprawdź, czy urządzenie sterujące wejściem CLOSE (ZAMKNIĘCIE) działa prawidłowo.                                                                         |
| OPEN      | Aktywacja wejścia OPEN                                 | Sprawdź, czy urządzenie sterujące wejściem OPEN<br>(OTWARCIE) działa prawidłowo.                                                                         |
| SWO       | Aktywacja wejścia wyłącznika krańcowego dla otwierania | Uszkodzony system elektromagnetyczny wykrywający.<br>Wymień go.                                                                                          |
| SWC       | Aktywacja wejścia wyłącznika krańcowego dla zamykania  | Uszkodzony system elektromagnetyczny wykrywający.<br>Wymień go.                                                                                          |
| TH        | Aktywacja oprogramowania zabezpieczenia termicznego    | Zanim będziesz dalej używał systemu napędowego,<br>poczekaj, aż komunikat zniknie.                                                                       |

## Wyświetlanie wartości momentu, generowanych przez silnik, podczas działania napędu

Podczas faz otwierania i zamykania, cztery cyfry oddzielone kropkami są wyświetlone na ekranie, na przykład 35.40. Liczby te są uaktualniane podczas ruchu bramy. Przedstawiają one rzeczywistą wartość generowanego momentu (35), oraz wartość nastawy momentu, ustawionej w trakcie procedury nauki.

Te wartości umożliwiają skorygowanie wartości momentu.

Jeżeli wartość rzeczywistego momentu, używanego podczas przemieszczania bramy, mniej, lub więcej zbliża się do zaprogramowanej wartości momentu, należy liczyć się w przyszłości z błędami w pracy urządzenia, ze względu na zużycie, lub lekkie wypaczenie bramy. Jeżeli wartość rzeczywistego momentu przekracza zaprogramowaną wartość momentu, brama zatrzyma się i cofnie o kilka centymetrów.

# SPECYFIKACJA TECHNICZNA

| Silnik                                            |                                                          |  |
|---------------------------------------------------|----------------------------------------------------------|--|
| Zasilanie                                         | Prąd zmienny 230 V, 50 Hz                                |  |
| Zasilanie elektryczne silnika                     | Prąd stały 24 V                                          |  |
| Obroty silnika                                    | 3500 obr/min                                             |  |
| Pobor mocy                                        | 70 W                                                     |  |
| Maksymalny pobierany prad                         | 0,5 A (230 V prądu zmiennego) – 1 A (110 V prąd zmienny) |  |
| Stopień redukcji                                  | 1/44                                                     |  |
| Obroty na wyjściu z silnika                       | 79 obr/min                                               |  |
| Zębatka                                           | moduł 4 milimetry (14 zębów)                             |  |
| Prędkość bramy                                    | 12 m/min                                                 |  |
| Ochrona termiczna                                 | 110ºC                                                    |  |
| Kategoria izolacji                                | F                                                        |  |
| Maksymalny ciężar bramy                           | 500 kg                                                   |  |
| Maksymalny moment                                 | 20 Nm                                                    |  |
| Smarowanie                                        | trwały smar                                              |  |
| Manewry ręczne                                    | Mechaniczne zwolnienie dźwignią                          |  |
| Dzienna liczba cykli roboczych                    | 30                                                       |  |
| Wykrywanie przeszkód                              | Elektroniczny ogranicznik momentu                        |  |
| Jednostka sterująca                               | Wbudowana z wyświetlaczem LCD                            |  |
| Zakres temperatur roboczych                       | od -20°C do +60°C                                        |  |
| Klasa ochrony                                     | IP24                                                     |  |
| Ciężar                                            | 7 kg (około 70 N)                                        |  |
| Wymiary                                           | patrz "Ogólne wymiary silnika", strona 3                 |  |
| Elektronika                                       |                                                          |  |
| Zasilanie zespołów                                | 24 V (180 mA)                                            |  |
| Automatyczny czas zamykania                       | między 3 i 120 sekundami                                 |  |
| Czas pracy                                        | 120 sekund                                               |  |
| Czas otwarcia przejścia dla pieszych              | 7 sekund (stały czas)                                    |  |
| Przerwa przed ruchem w odwrotnym kierunku         | w przybliżeniu 1 sekunda                                 |  |
| Podłączenie ostrzegawczego i pulsującego światła  | 24 V, najwyżej 25 W                                      |  |
| Bezpieczniki                                      | 250 V I 0,62 A I T 1 A                                   |  |
| Wbudowany odbiornik radiowy                       | RTS                                                      |  |
| Liczba programowanych pilotów zdalnego sterowania | 36                                                       |  |
| Częstotliwość zdalnego sterowania RTS             | 433,42 Mhz                                               |  |
| Oporność anteny                                   | 50 Ohm (RG58)                                            |  |